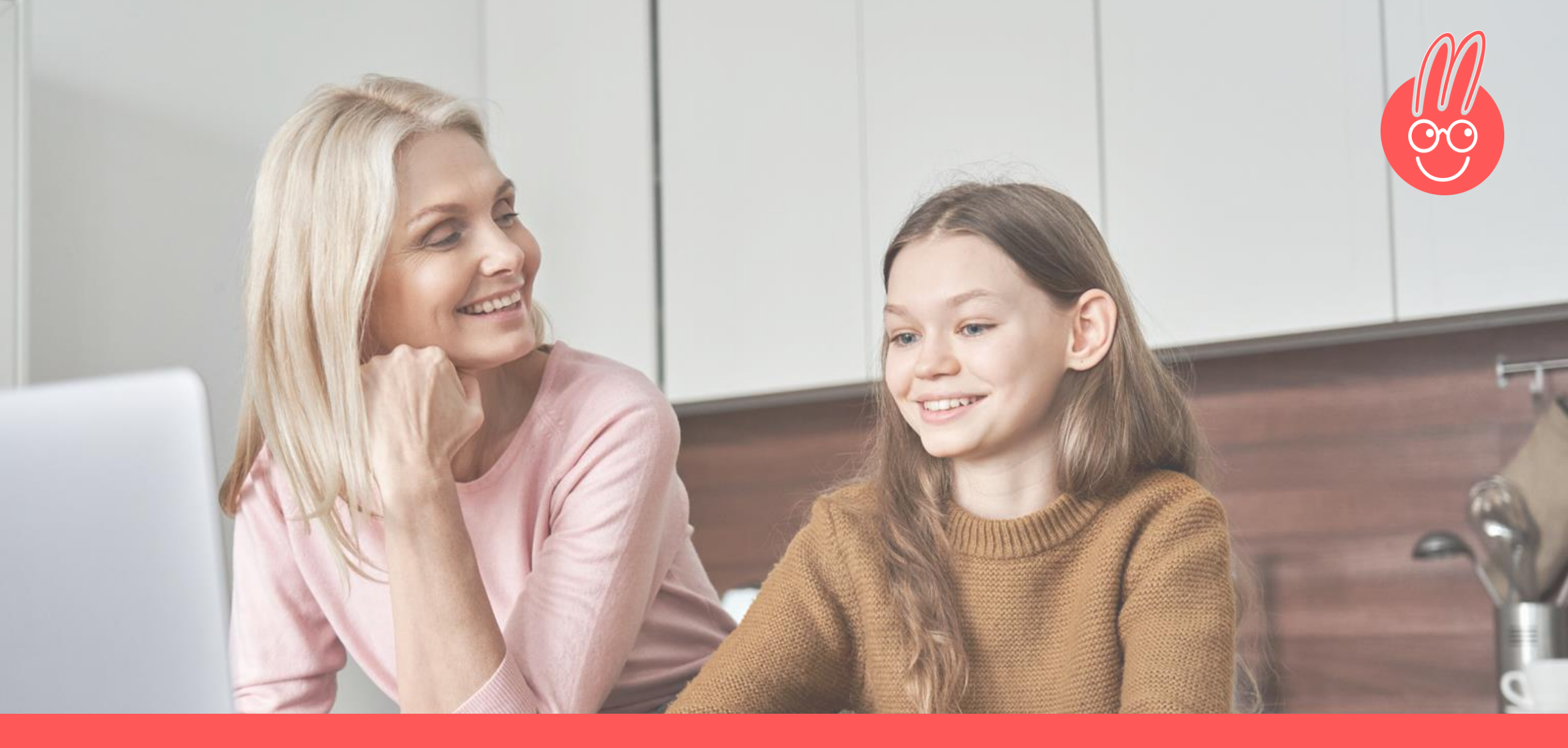

# Der ubiMaster-Registrierungsprozess

Webseite
<u>mein.ubimaster.de/sign-up</u>
aufrufen

- E-Mail-Adresse eingeben und Passwort wählen
- AGB und Datenschutzbestimmungen annehmen
- "Jetzt registrieren" klicken

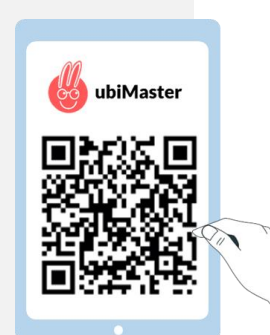

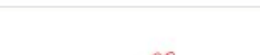

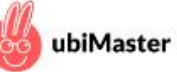

#### Um fortzufahren, registrieren Sie sich mit Ihrer Email-Adresse.

| meryem.mustermann@testaccount.de |
|----------------------------------|
|----------------------------------|

25 mein.ubimaster.de/sign-up

.....

C

.....

Passwort mit mindestens 6 Zeichen

- Ich möchte über Neuigkeiten und Angebote informiert werden. Ich kann dem jederzeit und kostenlos per E-Mail an info@ubimaster.de mit Wirkung für die Zukunft widersprechen.
- Ich habe die Datenschutzbestimmungen gelesen und bin mit diesen einverstanden.
- Ich akzeptiere die geltenden AGBs.

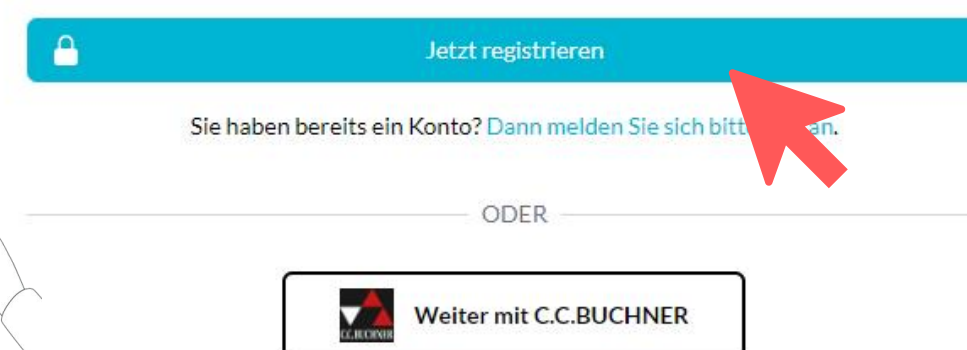

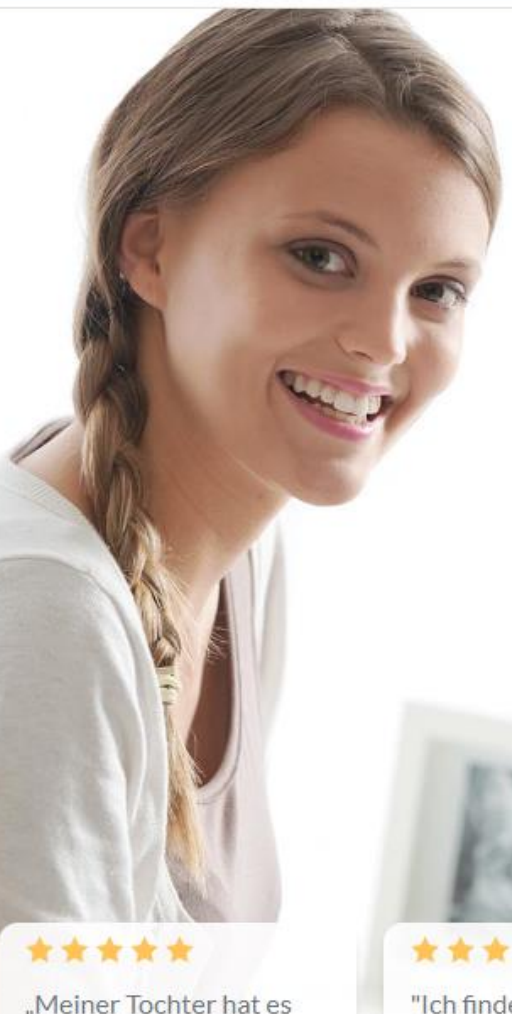

toll geholfen! Es beruhigt

uns alle sehr, kompetente

Hilfe an der Hand zu

Ursula M.(Mutter)

haben!!!"

"Ich finde sensation Lob. Ich I seit geste heute be Hausaufj bekomm

 Konto aktivieren mit dem Link in der Bestätigungsmail

 Den Zugangscode eintragen, den Sie von Ihrer Bank zugesendet bekommen haben

Auf "Zugangscode einlösen" klicken

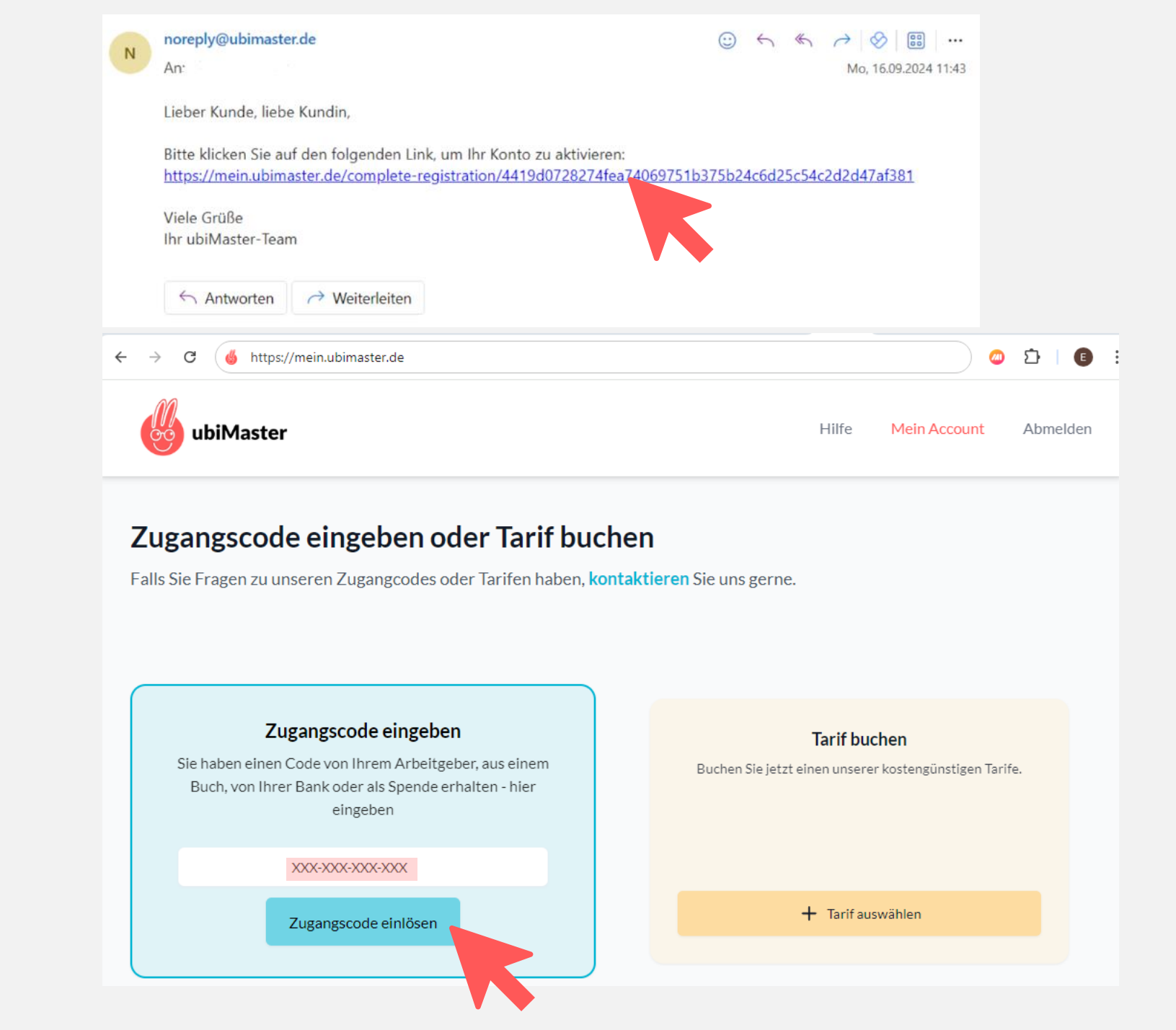

Mobilnummer des Handys eingeben, auf dem ubiMaster genutzt werden soll (oder Ihre eigene, wenn Sie ubiMaster auf einem Tablet ohne SIM-Karte nutzen möchten)

Auf "Tarif freischalten" klicken

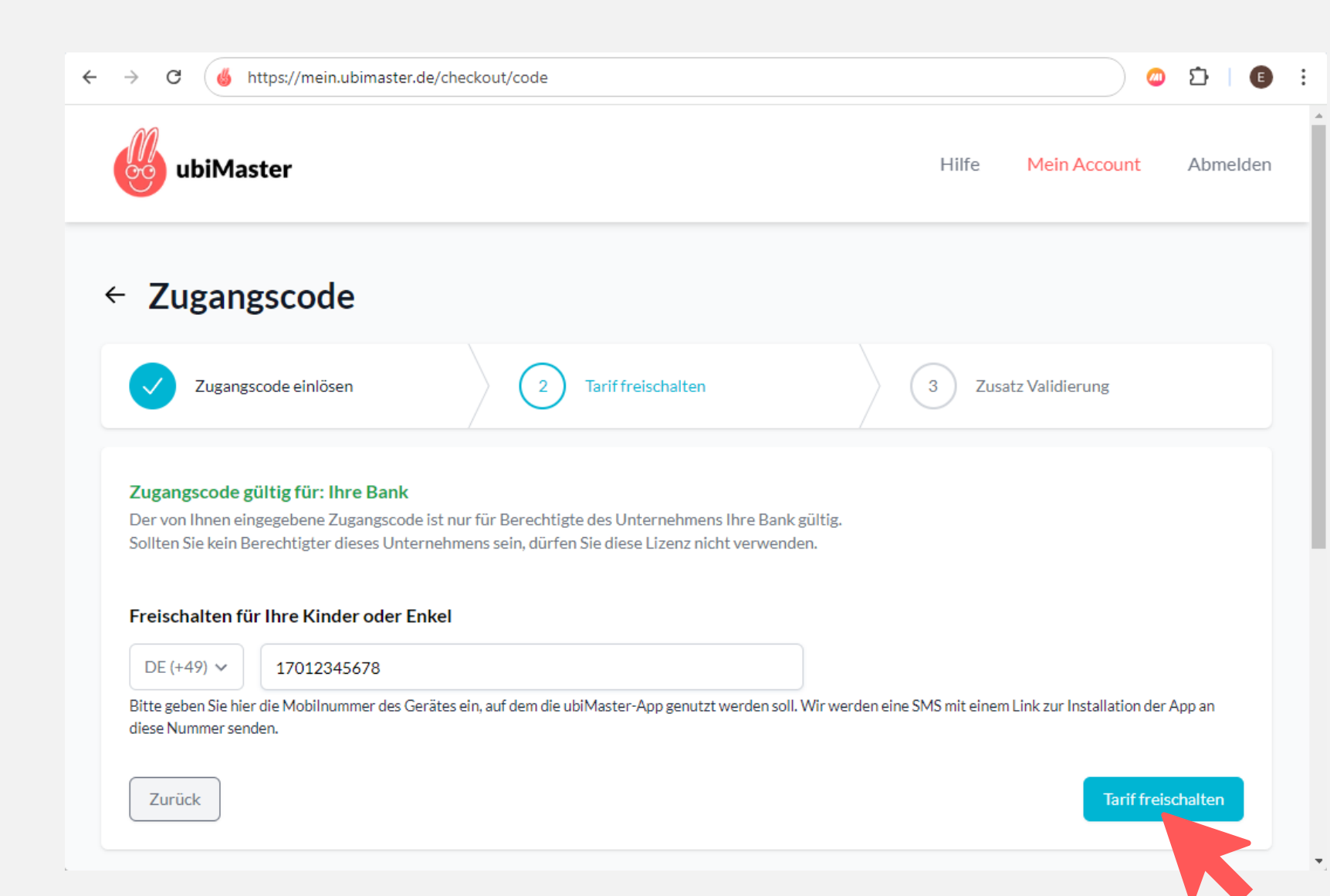

Letzte 4 Ziffern der
 Kontonummer des Kinder-/
 Jugendkontos eingeben

Im Popup auf "Mobilnummer aktivieren" klicken

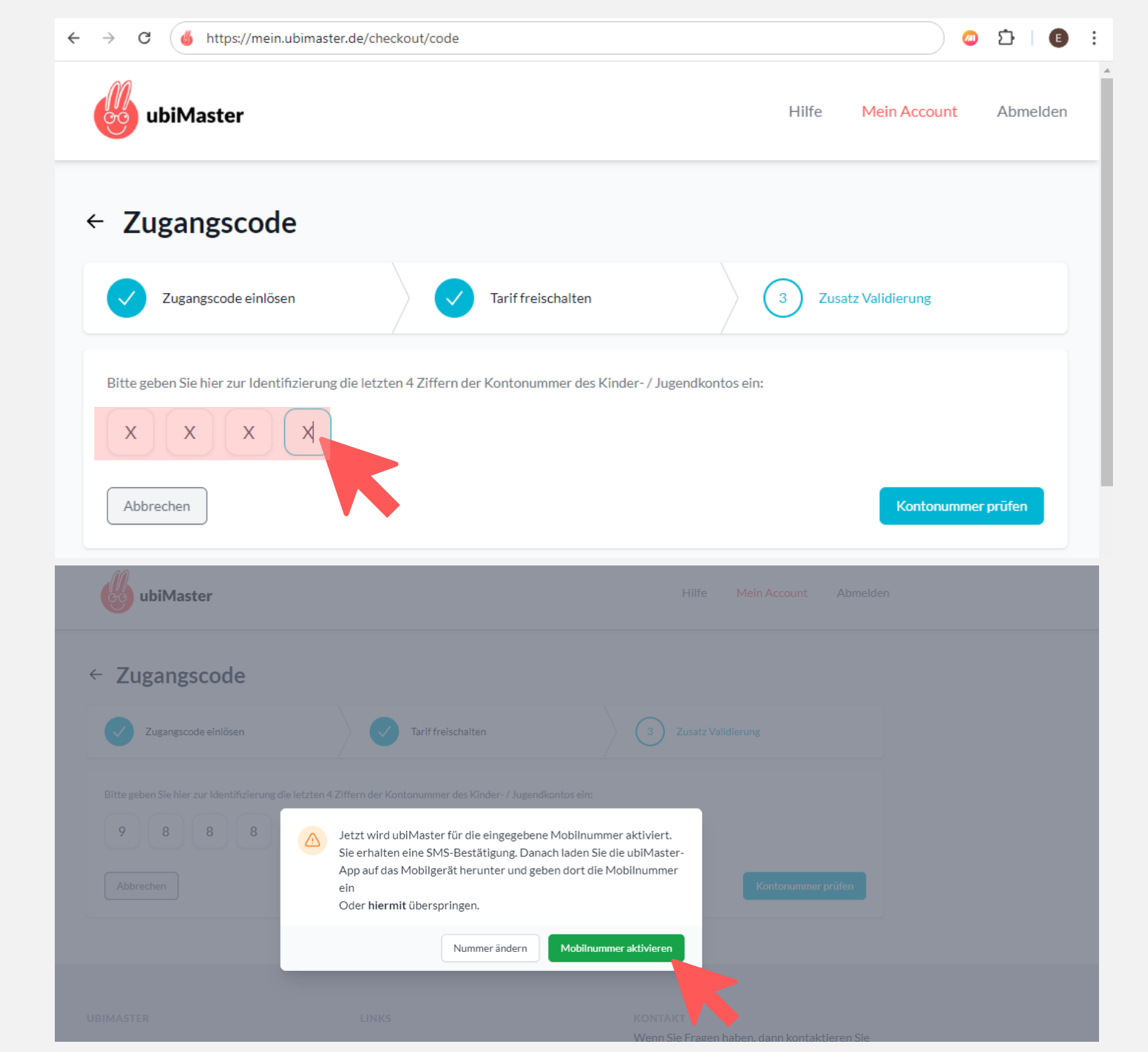

- ubiMaster-App aus dem <u>App Store</u> oder <u>Google Play Store</u> auf das Mobilgerät Ihres Kindes (Mobiltelefon oder Tablet) herunterladen
- Mit der Mobilnummer, die Sie zur Registrierung verwendet haben, in der App anmelden und loslernen!

Noch Fragen? <u>ubimaster.de/faq</u>

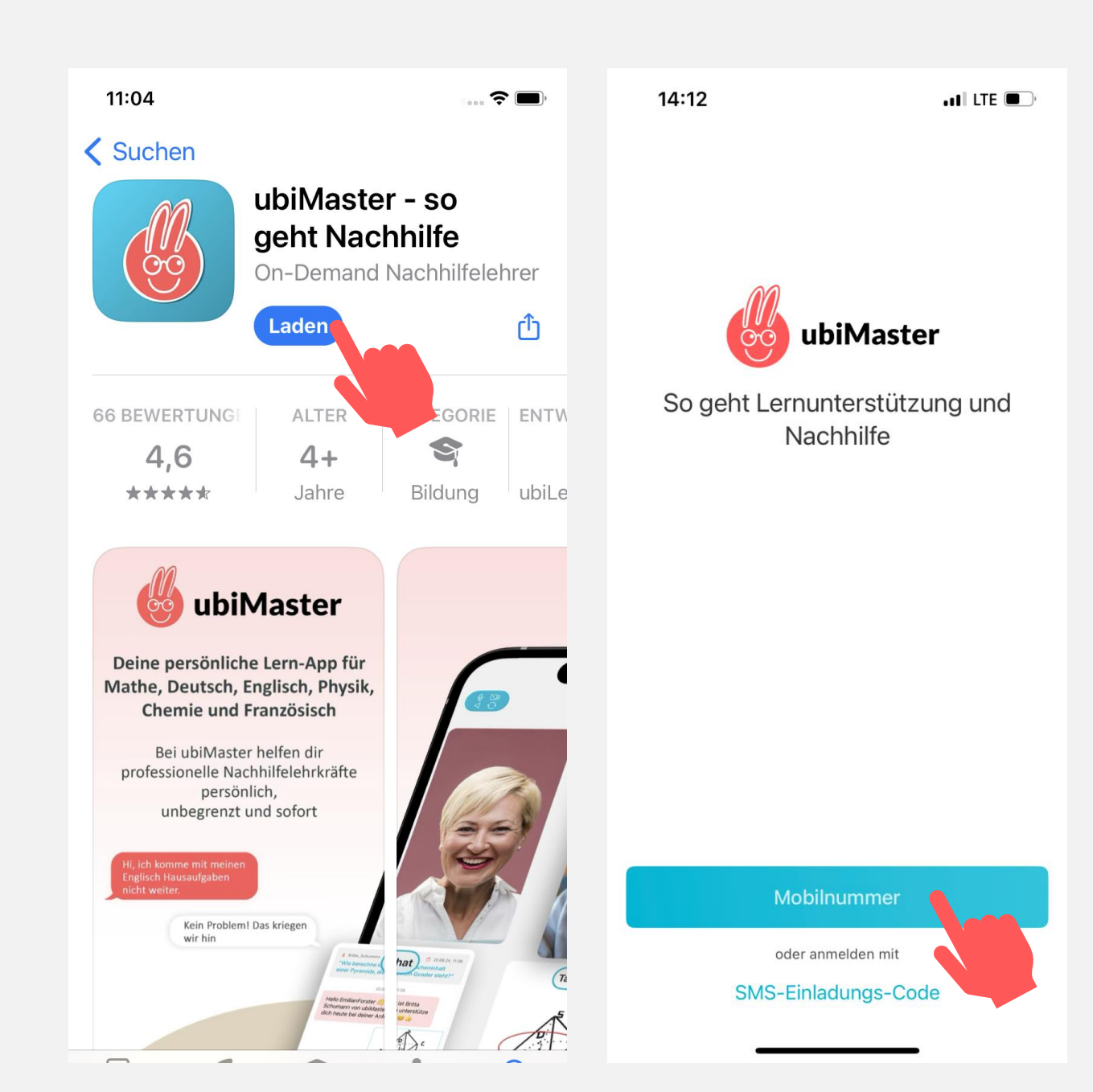